## Export 2014 Unit Worksheets in CBS

| 1. | Log into CBS at<br>http://intranet.cahnrs.wsu.e<br>du                                                                                                    | Network Access         Unified Sign In         Need a User ID?         Forgot Your Password?         Forgot Your User ID?         Need Help?         User ID:         youruserid         Password:         Sign In         For your protection, be sure to close all browser         windows when you are done.         Information Technology, PO Box 641222, Washington State University, Pullman WA 99104-1222, 509-335-4387. Contact Us         Copyright @ 2015 Board of Regents, Washington State University, Pullman WA 99104-1222, 509-335-4387. Contact Us |
|----|----------------------------------------------------------------------------------------------------|----------------------------------------------------------------------------------------------------|
| 2. | Navigate to the Personnel<br>Module<br>Then Annual Review<br>Then Departments<br>Click Departments                                                                                                    | Home       Reports       Personnel       Finance       Forms       PI Tools       Help         ×       Welcome to the Develop:       Annual Review       Departments       Departments         Have questions about the system?       Expand to watch to College       College       rative documentat         For resources to help you get started using the CAHNRS       To access the Production Intranet, which is where the live       Dean                                                                                                    |
| 3. | All employees with your<br>department as the<br>appointing department and<br>paid in the 2 <sup>nd</sup> half of<br>December will appear. (Ex:<br>Butch Cougar)                                                              | HomeReportsPersonnelFinanceFormsPI ToolsHelp# FirstLastWsuldTypeUnit 2011Dean 2011Unit 2012Dean 2012 $\Box$ $\Box$ $\Box$ $\Box$ $\Box$ $\Box$ $\Box$ $\Box$ $\Box$ $\Box$ $\Box$ $U$ : $\sigma = 0$ Plot $\Box$ $\Box$ $\Box$ $\Box$ $\Box$ $\Box$ $\Box$ ButchCougar99999999U00000 $\mu = 0, s =$ $\mu = 0, s =$ $\mu = 0, s =$ $\mu = 0, s =$ $\mu = 0, s =$ $\mu = 0, s =$                                                                                                    |
| 4. | You may use the column<br>headers (Title, Degree,<br>Degree Year, etc.) and open<br>text fields to sort your<br>employees. (Ex: In the<br>Tenure column you may<br>enter "t" to select only those<br>employees with tenure.) | Title     Tenure     Degree     Degr       t     t     t     t       Mascot     false     06                                                                                                    |

## Export 2014 Unit Worksheets in CBS

| 5. | Hover over the # to the left<br>of "First" name column<br>header to view your options.<br>Click "Export" if you would<br>like to create an Excel<br>spreadsheet of employees<br>currently showing on your<br>screen. You can save or print<br>this file. | Image: Second Second Secon |
|----|----------------------------------------------------------------------------------------------------|----------------------------------------------------------------------------------------------------|
| 6. | To generate Coversheets and<br>Forms, go to the lower left of<br>the screen and select an<br>option from "Choose<br>Document Type" and<br>"Choose Grouping" and then<br>click Export.                                                                    | S       Co       II233767       E       0       0       0       0       0       0 $\mu = 0, \dots$ $\mu = 0, \dots$ $\mu = 0, \dots$ $\mu = 0, \dots$ $\mu = 0, \dots$ $\mu = 0, \dots$ $\mu = 1.$ $\blacksquare$ Co $\blacksquare$ $\blacksquare$                                                                                                    |
| 7. | When prompted, click Save<br>As to save the file then select a<br>place to save it.                                                                                                    | Do you want to open or save Annual Reviews - Coversheets and Statements.zip (22 bytes) from dev-reports.cahnrs.wsu.edu?                                                                                                    |
| 8. | To work with the documents<br>in the zipped file, you must<br>first extract them. Go to<br>where you saved the zipped<br>file, right click on the file<br>name, select Extract All.                                                                      | Annual Reviews - Full Form Sheets 1/21/2015 11:13 AM Compressed (zinn 1 KB)<br>Open<br>Open in new window<br>Extract All.                                                                                                    |
| 9. | When prompted, choose a<br>location in which to place the<br>extracted files and click<br>Extract.<br>Go to an extracted file and<br>double click to open, as you<br>would any file.                                                                     | Select a Destination and Extract Files         Files will be extracted to this folder:         C\User\duie.keame\Desktop\Annual Reviews - Full Form Sheets         Browse         Select a destination         Select a destination         Select a destination         Select biology: Them ddx the orkbut the selected         Select biology: Them ddx the orkbut the selected         Select biology: Them ddx the orkbut the selected         Select biology: Them ddx the orkbut the selected         Select biology: Them ddx the orkbut the selected         Select biology: Them ddx the orkbut the selected         Select biology: Them ddx the orkbut the selected         Select biology: Them ddx the orkbut the selected         Select biology: Them ddx the orkbut the selected         Select biology: Them ddx the orkbut the selected         Select biology: Them ddx the orkbut the selected         Select biology: Them ddx the orkbut the selected         Select biology: Them ddx the orkbut the selected         Select biology: Them ddx the selected         Select biology: Them ddx the selected         Select biology: Them ddx the selected         Select biology: Them ddx the selected         Select biology: Them ddx the selected         Select biology: Them ddx the selected         Select biology: Them ddx the selected                                                                                                    |